## Use PC Program to quickly copy device data to a new device (example: "call out" data)

1.Connect the already configured "door intercom" (SS1808 or SS2106) to the PC and Run the program and connect the "door intercom"

- Step 1: Click "Download" to load the device data into "Historical Data".
- Step 2: In "Historical Data", select all apartment numbers to write to the device. To do this, click the first apartment number, hold down the "Shift" key on the keyboard, and then click the last apartment number. This will select all apartment numbers.
- Step 3: Click "Add" to transfer the updated information to "Data to Add", where it will wait for programming.
- Step 4: Click "Disconnect", replace the current device with the new device to be programmed, and connect it to the PC. Then, click "Connect" to establish the connection between the new device and the PC program.
- Step 5: Click "Program" to write the data to the device.
- Step 6: When the status displays "Successful Programming", it confirms that the data has been successfully written to the device.

| le About                                                                         |                                                          |                               |                             |                       |                                                                                                    |
|----------------------------------------------------------------------------------|----------------------------------------------------------|-------------------------------|-----------------------------|-----------------------|----------------------------------------------------------------------------------------------------|
| 🔆 Gainwise                                                                       | Model SS2106_GW02                                        |                               | /KMLH COM Port COM3         |                       | Refresh                                                                                                    |
|                                                                                  | IMEI 865788062787                                        |                               | 28 Password **** Disconnect |                       | Disconnect 4                                                                                                    |
| 10847                                                                            | FW Ver.                                                  | EC21EFAR06A<br>_20.200.20.200 | 10M4G                       | 5 Program             | Download 1                                                                                                    |
| ccessful programming<br>4011111*Johnson OK<br>915011111**# OK<br>914011111**# OK | General se                                               | tting Call out                | Dial to open I              | incode Log setting Ev | ent log Plan Co                                                                                                   |
| 913011111*0933444555# OK<br>912011111*0922333444# OK                             | 2                                                        | JOU User                      | 04.1500                     | 3                     |                                                                                                    |
| rt programming                                                                   | Historical data<br>000004                                |                               | 207500<br>Apartment 1       | Data to add           | Data to add<br>911011111*0911222333<br>912011111*0922333444<br>913011111*0933444555<br>914011111**<br>915011111** |
| ished Call out reading                                                           | 00000                                                    | 000005                        |                             | 912011111*09          |                                                                                                    |
| ccessful programming                                                             | 000007                                                   |                               | Name                        | 913011111*09          |                                                                                                    |
| 013011111*0933444555# OK                                                         |                                                          |                               | Johnson                     | 915011111**           |                                                                                                    |
| 012011111*0922333444# OK                                                         | 00001                                                    | Ő                             | Phone No.                   | NAUIIII-JOE           | NA011111-Johnson                                                                                                  |
| rt programming                                                                   | 000011<br>000012<br>000013<br>000014<br>000015<br>000016 |                               | 091122233                   | 3                     |                                                                                                    |
| ished Call out reading…<br>rt reading…                                           |                                                          |                               | 092233344                   | 4                     |                                                                                                    |
| ished Call out reading…<br>rt reading…<br>ished Call out reading…                |                                                          |                               | 093344455                   | 5 Data to delete      |                                                                                                    |
| rt reading…<br>coessful programming                                              | 00001<br>00001                                           | 9                             |                             | _                     |                                                                                                    |
| 33# OK<br>5501# OK                                                               | 00002                                                    | 21                            |                             |                       |                                                                                                    |
| 5401# OK<br>53005# OK                                                            | 00002                                                    | 23                            | Add                         |                       |                                                                                                    |
| 5210# OK<br>501# OK                                                              | 00500                                                    |                               | Delet                       | e                     |                                                                                                    |

The picture shows the SS2106 pc grogram "call out" demonstration

## Note: Device data copy can only be performed between the same model.

Note: "Call in," "Dial to open," and "Pin code" also follow the same operation.